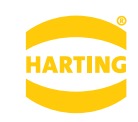

産業用ラズベリーパイ RevPi シリーズ

CodeSysライセンス認証

Pushing Performance

取扱説明書[ReviPi Stretch]

#### 1) はじめに

本マニュアルは、Codesys のランタイムライセンス登録とバックアップについて記述します。 ライセンス登録は、製品を認証するプロセスです。このプロセスによりライセンスキーが有効 であることが確認されます。一度ライセンス登録をすれば、インターネットに接続されていない環境でも使用可能です。また、ライセンスアクティベーションは 24 時間、365 日、イン ターネットにて実行することが可能です。ご使用される実機 (RevPi) とライセンスキーがセッ トで必要になります。

▲ 実機と PC がインターネット上に接続されている環境が必要です。

#### 2) ライセンスキー

25 桁の文字列で構成されたライセンスキーは、実機 1 台に 1 つ必要となります。重要な情報 になりますので、紛失しないよう大切に保管してください。 製品情報

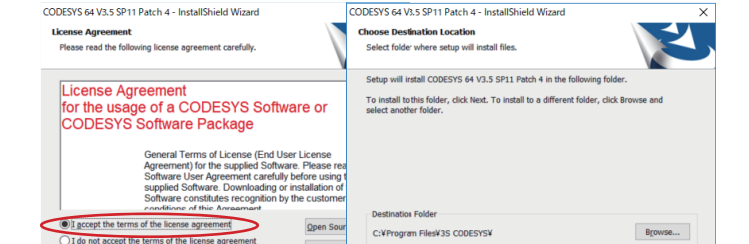

C:¥Program Files¥3S CODESYS

Cancel

利用規約の画面が表示されます。内容を確認の上、「I accept ~」の項目(規約に同意する)

にチェックを入れ、「Next >」をクリックします。

< Back

画面内容を確認して「Next >」をクリックします。 Setup Status 画面が表示されたら処理が終わるまで待ちます。

Setup has enough information to start copying the program files. If you want to n change any settings, click Back. If you are satisfied with the settings, click Next to copying files.

CODESYS 64 V3.5 SP11 Patch 4 - InstallShield Wizard

Start Copying Files Review settings before copying files.

CODESYS V3 CODESYS Gateway 64 CODESYS Control Win 64

#### インストールする内容と保存先を選択して「Next>」をクリックします。

| CODESYS 64 V3.5 SP11 Patch 4 - InstallShield Wizard Select Features Select freatures Select freatures ontpuil install. Select the features ontpuil install. Select the features you want to install, and deselect the features you do not we Setup will add program Folder late: Contexposition for the examp folder list. Circle Keet Contexposition Setup will add program Folder list. Circle Keet Contexposition Setup will add program Folder list. Circle Keet Contexposition Set                                                                                                    | ر<br>ال |
|----------------------------------------------------------------------------------------------------|---------|
| Select Features Select Program Folder Fresse seted: a program folder Fresse seted: a program folder inter- Select the features you want to install, and deselect the features you do not not Select the features you want to install, and deselect the features you do not not Select the features on form the existing folder list. Click list of continue.                                                                                                    | 1       |
| Select the features you want to install, and deselect the features you do not wa<br>folder name, or select one from the existing folders list. Click Next to continue.                                                                                                    |         |
| Description     Description     Descriptin     Descriptin     Descriptin     Descriptin     Descriptin                                                                                                    | new     |
| LA2 Get dragsac required on the C drive<br>31.35 Get available on the C drive<br>31.35 Get available on th | Cancel  |

CODESVS 54 V3 5 SP11 Patch 4 - InstallShield Wi

CODESYS 64 V3.5 SP11 Patch 4 is configuring your ne

処理が終わるまで待ちます。

Cancel

Setup Status

#### З ライセンス登録準備

- ライセンスの登録及びバックアップを実施するには、以下のソフトウェアと WindowsPC ま
- たインターネット接続環境が必要です。
- CODESYS Development System V3 Version: 3.5.15.30 以降
- CODESYS Control for Raspberry Pi SL
- [動作要件] OS: Windows XP(32bit), 7(32/64bit), 8.1(32bit), 10(32/64bit) RAM: 1GB 以上, ハードディスク容量: 1GB 以上の空き領域 CPU: x86 CPU 1GHz 以上, 画面解像度: 1024 x 768 以上

# Step1 アカウント生成

まず、以下のホームページでアカウント生成を行ってください。 https://store.codesys.com/

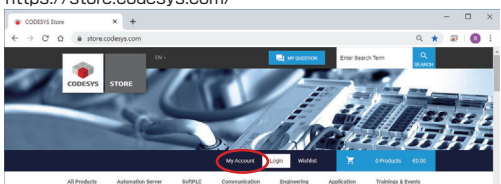

「My Account」からアカウント生成

# Step2 CODESYS 開発ソフトウェアダウンロード

CODESYS Store から開発ソフトウェア CODESYS Development System をダウンロード します。お使いの PC の OS により 32bit または 64bit のいずれかを選択してください。 License Agreement が表示されたら「Accept」をクリックします。

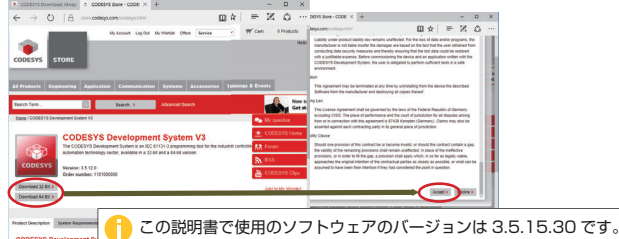

CODESYS Development System V3 全バージョンの一覧 https://store.codesys.com/codesys.html#All%20versions

## Step3 CODESYS 開発ソフトウェアセットアップ

ダウンロードした CODESYS Development System のセットアップファイルを実行します。

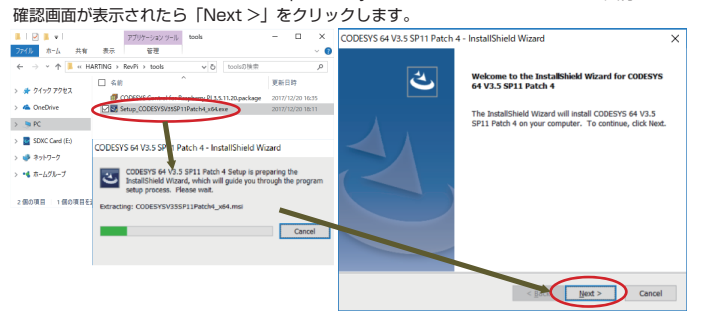

## 下の左のような確認画面が表示されたら内容を確認し、「I have read the information」(内 容を確認しました)を選択して「Next>」をクリックします。

完了確認画面が表示されたら「Finish」をクリックします。

< <u>B</u>ac <u>N</u>ext >

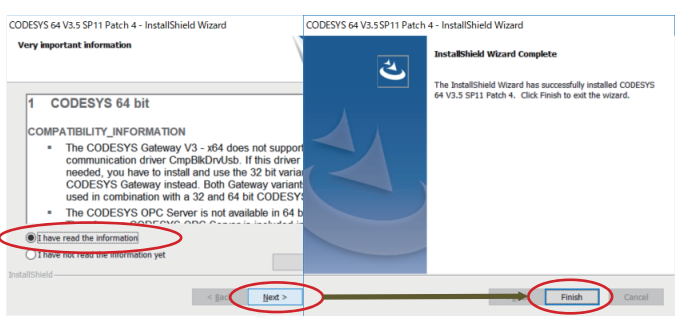

# **Step4** CODESYS ラズパイソフトダウンロード

CODESYS Store から CODESYS Control for Raspberry Pi をダウンロードします。 License Agreement が表示されたら「Accept」をクリックします。

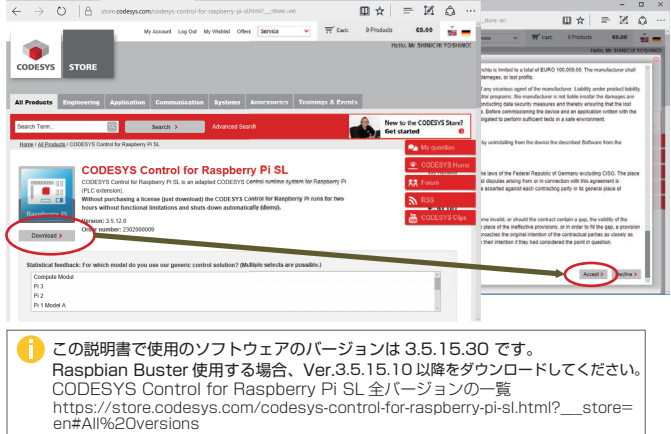

## Step5 CODESYS 開発ソフトウェア 起動

CODESYS Development System のセットアップが完了するとデスクトップにアイコンが 作成されます。これをダブルクリックして起動します。

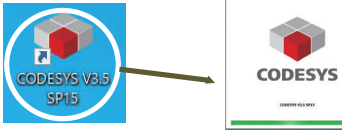

### Step6 CODESYS 言語設定

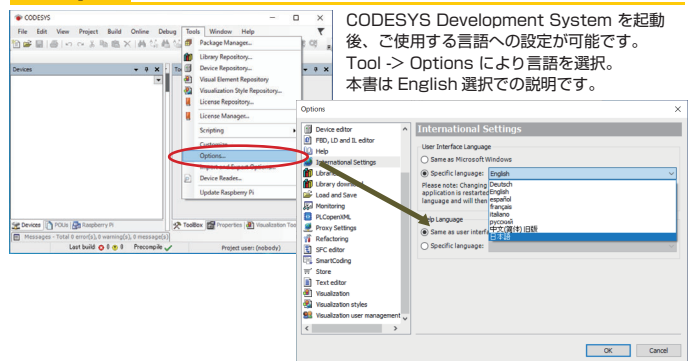

# Step7 CODESYS ラズパイソフトインストール

CODESYS Development System が起動したらパッケージマネージャを開きます。 メニューの「ツール」→「パッケージマネージャ」を選択します。

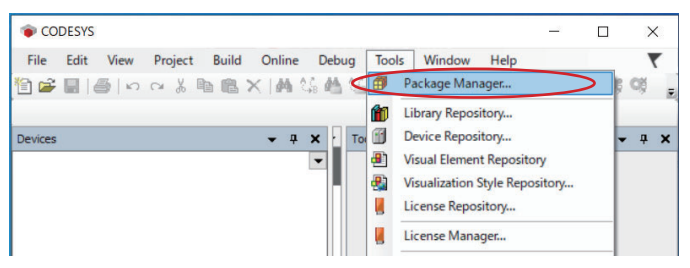

パッケージマネージャ画面で「インストール」をクリックします。 ファイル選択画面が開くのでダウンロードした Raspberry Piのパッケージファイルを選択し 「開く」をクリックします。

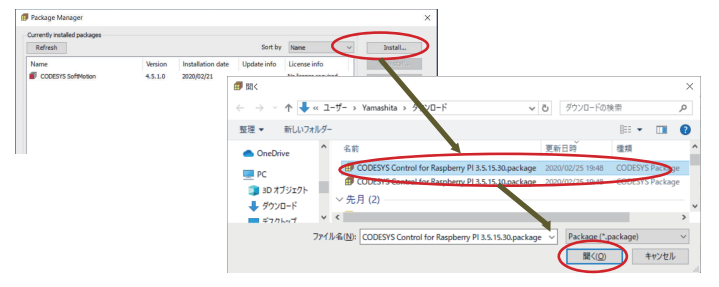

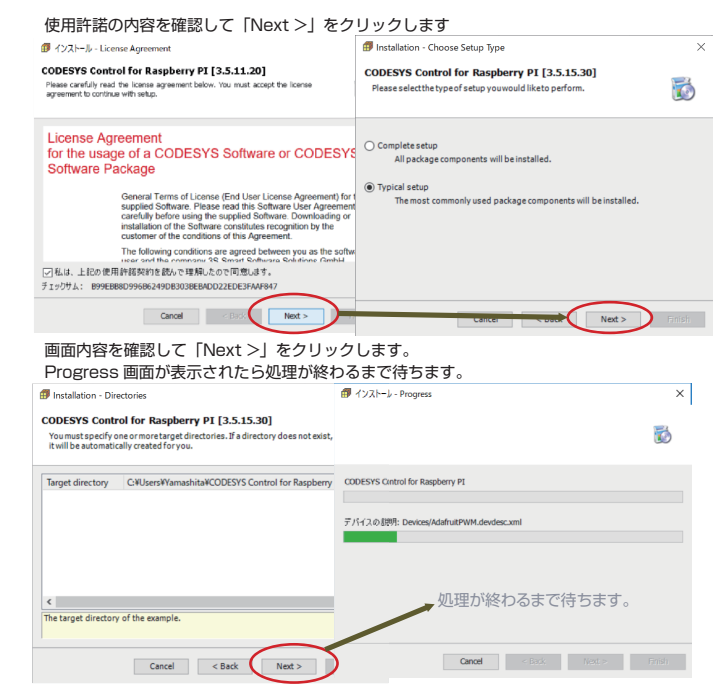

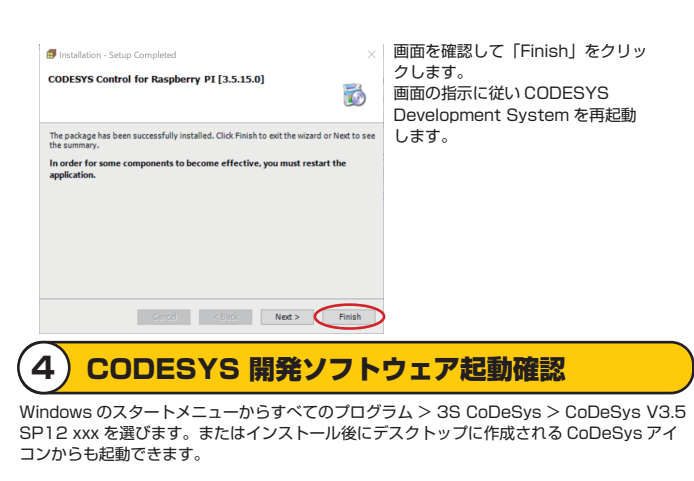

# **(5) ランタイムソフトウェアのインストール**

ここでは RevPi を認証用の PC に接続し、Codesys ランタイムソフトウェアをインストール します。Codesys ランタイムソフトウェアは、RevPi 上で Codesys プログラムを動作させ るコンポーネントです。

# Step1 システム接続例

インターネット接続可能なルータまたは環境(別途ご用意)してください。

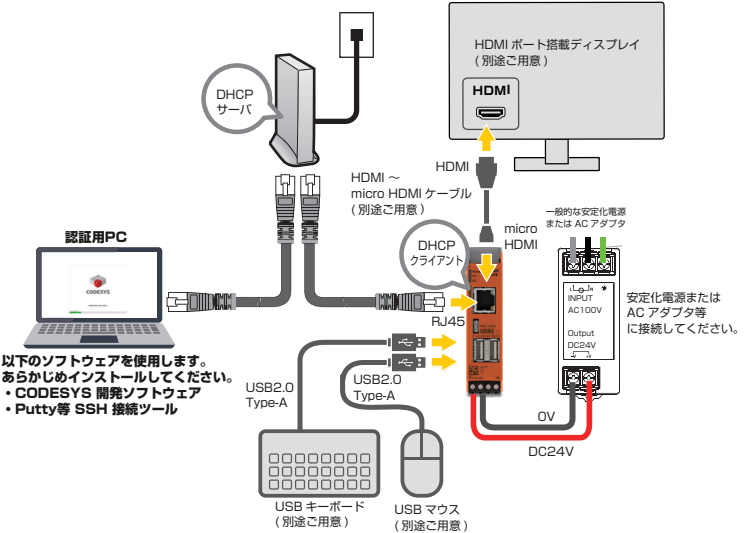

### Step2 RevPi側OSバージョンの確認と更新

Putty 等の SSH 接続ソフトウェア等を使用しカーネルバージョンを確認します。 接続先 IP アドレスは、デフォルトで DHCP になっていますので別途確認してください。 Putty SSH 接続ツール

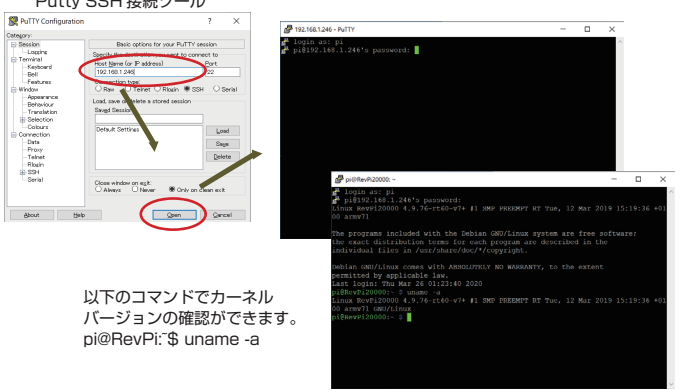

# カーネル 4.19.xxでない場合、以下から最新のイメージファイルをダウンロードし、別途 取扱説明書の⑥初期設定を参考にしてOSイメージの更新作業を行ってください。

- RevPi 最新イメージファイル (2020 年 3 月 26 日時点)
  - https://revolution.kunbus.de/shop/en/stretch
- RPi Boot (Windows Installer)
- https://github.com/raspberrypi/usbboot/raw/master/win32/rpiboot\_setup.exe
  Win32 Disk Imager
- https://sourceforge.net/projects/win32diskimager/

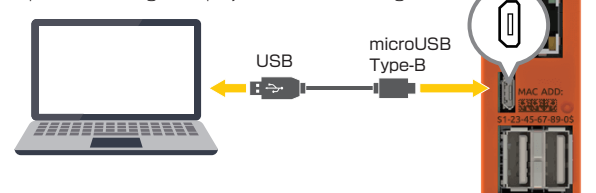

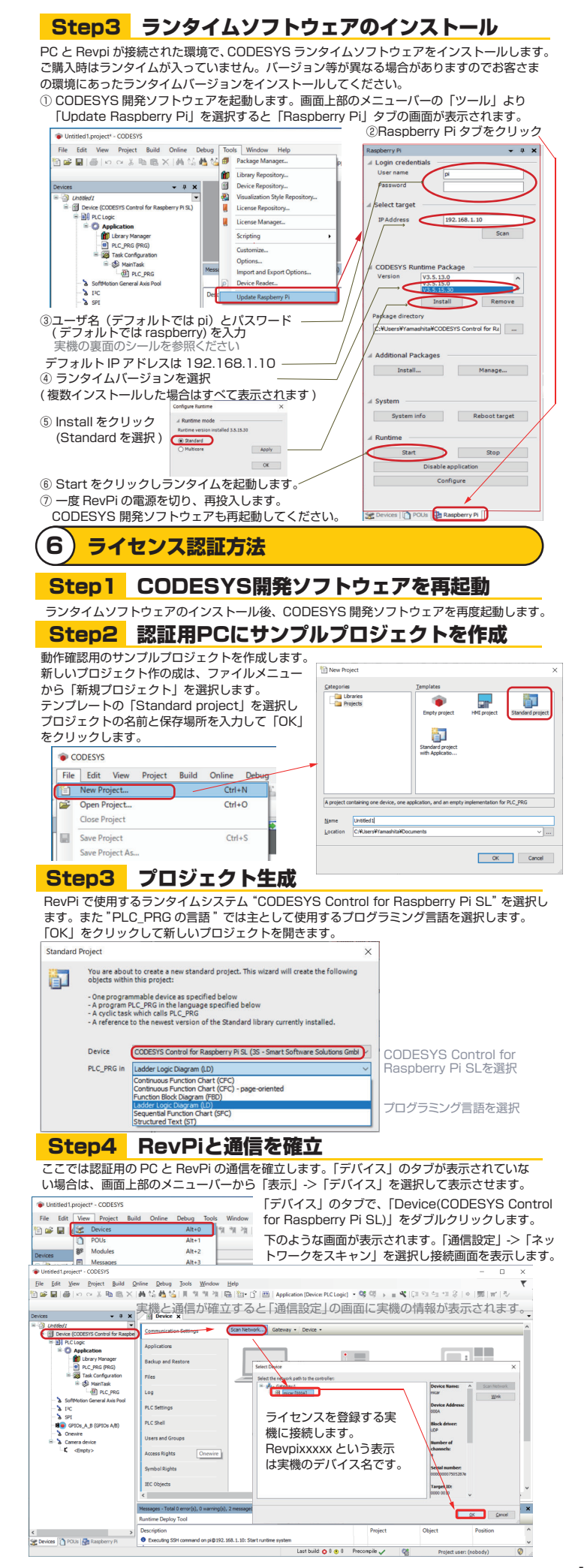

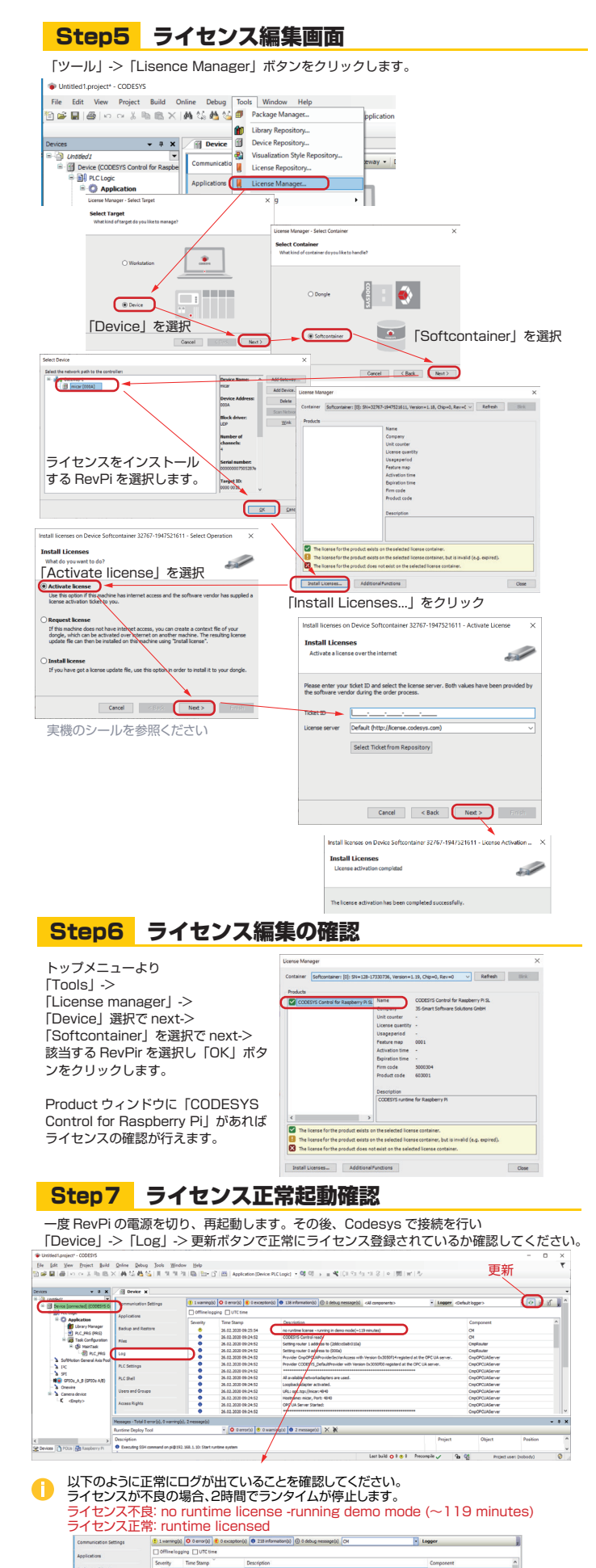

#### 7 ライセンスバックアップ

ライセンスファイルをバックアップすることで、再インストールが可能です。 ▲ オンライン認証を行った場合、必ずバックアップを取得し保管してください。バックアップ を取得せずにライセンスが無効になった場合、新しいライセンスが必要になります。 バックアップをしないで、無効にしてしまった場合、新しくご購入していただきます。

### Step1 RevPiを接続

「Device」をダブルクリック、「通信設定」->「ネットワークをスキャン」で接続画面を表示 します。Revpixxxxx という表示は実機のデバイス名です。

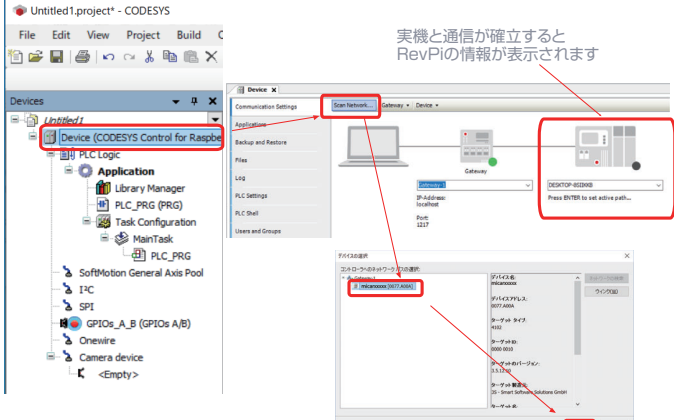

# Step2 Revpiのフォルダにオンライン接続

「Device」をダブルクリック、「ファイル」をクリックすると下の画面が開きます。 RevPiのフォルダを表示するには更新のアイコンをクリックします。

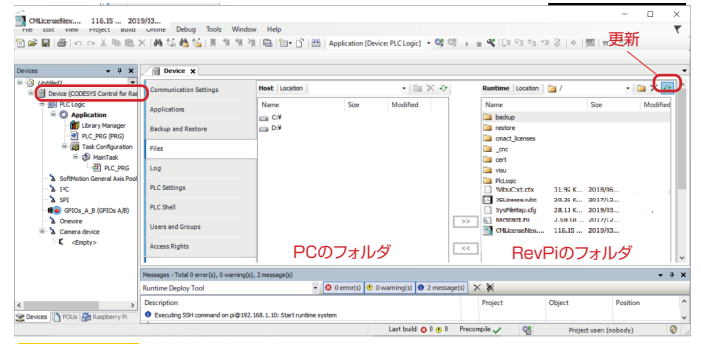

# Step3 ライセンスファイルバックアップ

保存したい PC のフォルダに2つのファイルをバックアップします。 「CMLicenseNew.WibuCmRaU」ファイルを選択し「<<」ボタンをクリックします。

16.15 ... 2019/03... gest zwar vanne Debug Tools Window Help 文 哈 哈 · (內 句 句 句 (四 內 句 句 ) 四 (內 句 句 ) 四 (內 (四 Appicati i 🖬 🗸 [Device PLC Logic] ・ 🕫 印 → 📲 💘 💷 印 대 대 용 | + 1 房 🐨 日 - # X Device X • 🖿 🗙 🐼 CODESYS Control 6 back CMLicenseNew.WibuCmRaU • ª X XX and on pi@192.168.1.10: Sta Last build O 0 💿 0 Precompile 🗸

#### 「backup」フォルダをクリックします。

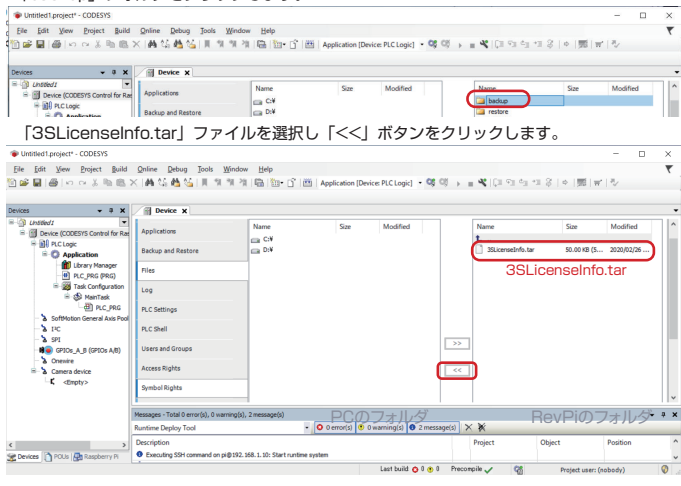

#### 8) ライセンスリストア

イメージの書き換えなどにより、ライセンスを無効にさせてしまった場合、バックアップした ライセンスでライセンスキーの再インストールが可能です。 ▲ ライセンスのリストアは登録した実機でのみ有効です。

## Step1 RevPiを接続

「Device」をダブルクリック、「通信設定」->「ネットワークをスキャン」で接続画面を表示 します。revpixxxx という表示は実機のデバイス名です。

## Step2 ライセンスリストア

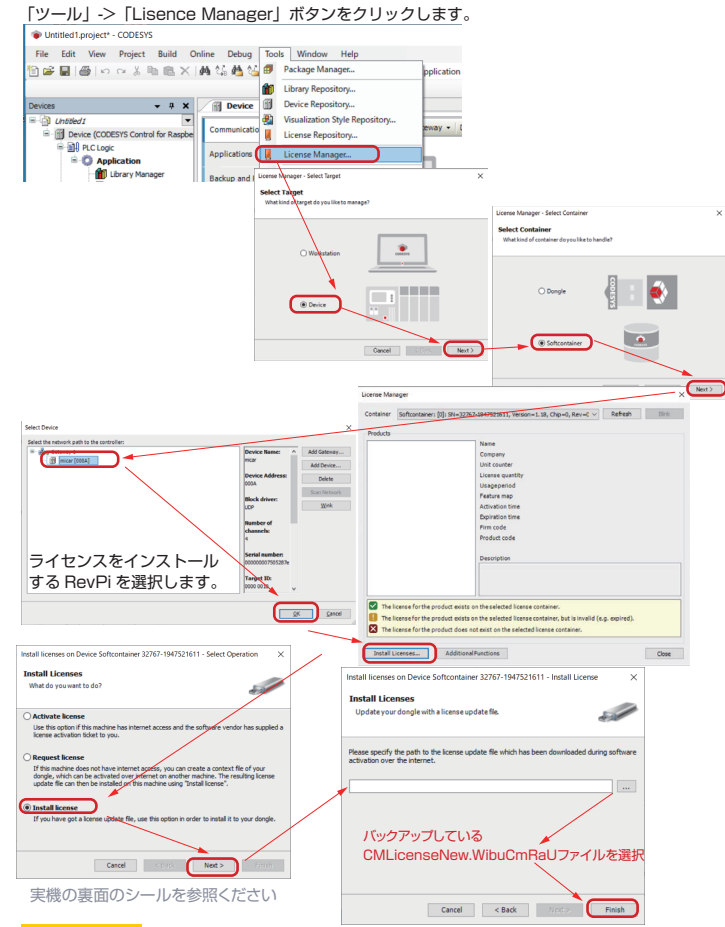

# Step3 ライセンスインストール結果確認

「ドングルの再ロード」をクリックするとライセンス登録状況が画面更新されます。 製品ウィンドウに「CODESYS Control for Raspberry Pi」があるか確認してください。

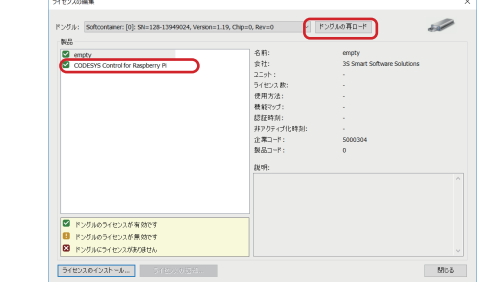

# **Step4** ライセンス正常起動確認

一度 RevPi の電源を切り、再起動します。その後、Codesys で接続を行い 「Device」->「Log」-> 更新ボタンで正常にライセンス登録されているか確認してください。

| Ele Edit View Broject                                                                       | Build Online Debug                   | Jools <u>Window</u>                               | w Help<br>11 🖓 📴 🖒                                                                                               | Application [Devic                     | er PLC Logic] • 약 약 가 = 색 [대 약                                           | 4 1 3   +  悪   #                                                                        | 12            |                | 更新                   |             | *     |
|---------------------------------------------------------------------------------------------|--------------------------------------|---------------------------------------------------|----------------------------------------------------------------------------------------------------|----------------------------------------|--------------------------------------------------------------------------|-----------------------------------------------------------------------------------------|---------------|----------------|----------------------|-------------|-------|
| Devices v J                                                                                 | I V (il Device V)                    |                                                   |                                                                                                    |                                        |                                                                          |                                                                                         |               |                | -                    | <           |       |
| · · · · · · · · · · · · · · · · · · ·                                                       | annunication Set                     | Applications                                      | 1 varmaç(s) O o emor(s) 🔹 o exception(s) 🔿 133 information(s) 💿 0 debug message(s) - (Al components > 👻 Logger - |                                        |                                                                          |                                                                                         |               |                | (Defeult logger>     |             |       |
| Application     Burry Manager     BLC Pag (Pag)                                             |                                      |                                                   | Office logging UTC time                                                                                          |                                        |                                                                          |                                                                                         |               |                |                      |             |       |
|                                                                                             | Approximate                          |                                                   | Severity                                                                                                    | Time Stamp                             | Personitation     no nuntime license -running in demo mode(~119 minutes) |                                                                                         |               | Co             | Component<br>CH      |             |       |
|                                                                                             | Backup and Restor     G)             | *                                                 | •                                                                                                    | 26.02.2020 09:25:54                    |                                                                          |                                                                                         |               | 04             |                      |             |       |
| 😑 🧱 Task Configur                                                                           | ation Files                          |                                                   |                                                                                                    | 26.02.2020 09:24:52                    | CODESTS Control read                                                     |                                                                                         |               | ON             |                      |             |       |
| 8 🥵 MainTask                                                                                |                                      |                                                   |                                                                                                    | 26.02.2020 09124/52                    | Setting router 1 address to (2000;00across                               | 38)                                                                                     |               | 0              | pkouter<br>often der |             |       |
| - @ PLC.J                                                                                   | PRG Log                              |                                                   | Jö                                                                                                    | 26.02.2020.09/24.52                    | Provider ConCPC UProvider lection Access                                 | with Version 0x3050f14 registers                                                        | Lat the OPC U | A server. On   | OPO145erver          |             |       |
| <ul> <li>SoftHotion General Au</li> </ul>                                                   | ds Pool                              |                                                   |                                                                                                    | 26.02.2020 09:24:52                    | Provider CODEPTS_DefaultProvider with Ve                                 | Provider CODEPTS_DefaultProvider with Version 0x3050f00 registerd at the OPC UA server. |               |                | OnpOPOJAServer       |             |       |
| a re                                                                                        | PLC anonys                           |                                                   | 0                                                                                                    | 26.02.2020 09:24:52                    |                                                                          |                                                                                         |               | Cm             | ChipOPCUAServer      |             |       |
| a pri<br>a grice, A, 8 (price A, 8)<br>b Cremite<br>b S. Camera device<br>c dampty>         | AR) PLC Shell                        |                                                   | 0                                                                                                    | 26.02.2020 09:24:52                    | All available networkadapters are used.                                  |                                                                                         |               | Cm             | CmpOPCUAServer       |             |       |
|                                                                                             |                                      |                                                   | •                                                                                                    | 26.02.2020 09:24:52                    | Loopback dapter activated.                                               |                                                                                         |               | On             | pOPCUAServer         |             |       |
|                                                                                             | Users and Groups                     |                                                   |                                                                                                    | 25.02.2020 09:24:52                    | URL: opt.tcp://micar:4840                                                |                                                                                         |               | Cn             | OnpOPCUAServer       |             |       |
|                                                                                             | Arress Diabte                        |                                                   | 26.02.2020 09:24:52 Hostzame: micar, Port: 4040                                                                  |                                        |                                                                          |                                                                                         | On            | CmpOPCUAServer |                      |             |       |
|                                                                                             |                                      |                                                   | 26.02.2020 04:24:52     04:04:54:52     04:04:54:52                                                              |                                        |                                                                          |                                                                                         | 01            | Chiporcussever |                      | _           |       |
|                                                                                             |                                      | -                                                 |                                                                                                    |                                        |                                                                          |                                                                                         |               |                |                      |             |       |
|                                                                                             | Messages - Total 0 erv               | ur(s), 0 warning(s)                               | ), 2 message(s)                                                                                                  | - (- 1-                                |                                                                          |                                                                                         |               |                |                      |             | - 8 X |
|                                                                                             | Runtime Deploy Too                   | <i>i</i>                                          |                                                                                                    | • 0 error(s) • 0                       | warning(s) • 2 message(s) × 🕅                                            |                                                                                         |               |                |                      |             | -     |
| <                                                                                           | > Description                        |                                                   |                                                                                                    |                                        | /                                                                        |                                                                                         |               | Project        | Object               | Position    | -     |
| Se Devices n POUs Raspberry                                                                 | y Pi O Executing SSH con             | mand on pi@192.                                   | 160.1.10: Start runi                                                                                             | öne system                             |                                                                          |                                                                                         |               |                |                      |             |       |
|                                                                                             |                                      |                                                   |                                                                                                    | 4                                      |                                                                          | Last build o 0 e 0                                                                      | Precompile    | / 9.08         | Project use          | er (nobedy) | 9     |
| し<br>し<br>し<br>し<br>し<br>し<br>し<br>し<br>し<br>し<br>し<br>し<br>し<br>し<br>し<br>し<br>し<br>し<br>し | 「のように」<br>イセンスが7<br>イセンス不良<br>イセンス正常 | 王常に<br>下良の <sup>は</sup><br>シ<br>こ<br>no<br>常: run | ログがは<br>場合、2<br>runtin<br>itime l                                                                                | 出ている<br>2時間でラ<br>ne licens<br>licensed | ことを確認してくだ<br>ンタイムが停止し<br>se -running den                                 | ざい。<br>ます。<br>no mode (                                                                 | (~1           | 19 mir         | nutes)               |             |       |
|                                                                                             |                                      | (B) 1 warman (s                                   |                                                                                                    | 0                                      | Current Contractor of the Contractor                                     |                                                                                         |               |                |                      |             |       |
| Com                                                                                         | nunication settings                  | T Office log                                      | aling TUTC time                                                                                                  | ( 13 m                                 | anamoth ( ( a construction ( ))                                          | 10                                                                                      | Mr.           |                |                      |             |       |
| Apple                                                                                       | cations                              | 1                                                 | Too from V                                                                                                    | Burnhalter                             |                                                                          |                                                                                         | e             |                |                      |             |       |
| Back                                                                                        | in and Restore                       | seventy                                           | rime stamp                                                                                                    | Description                            |                                                                          |                                                                                         | component     |                |                      |             |       |
| LINCOL                                                                                      |                                      |                                                   | 01.03.2020 10:40                                                                                                 | 2031 runtime licen                     | ies .                                                                    |                                                                                         | CM            |                |                      |             |       |

HARTING RevPi Codesvs License Authentication MANUAL ver. 1.3 2020-03-27